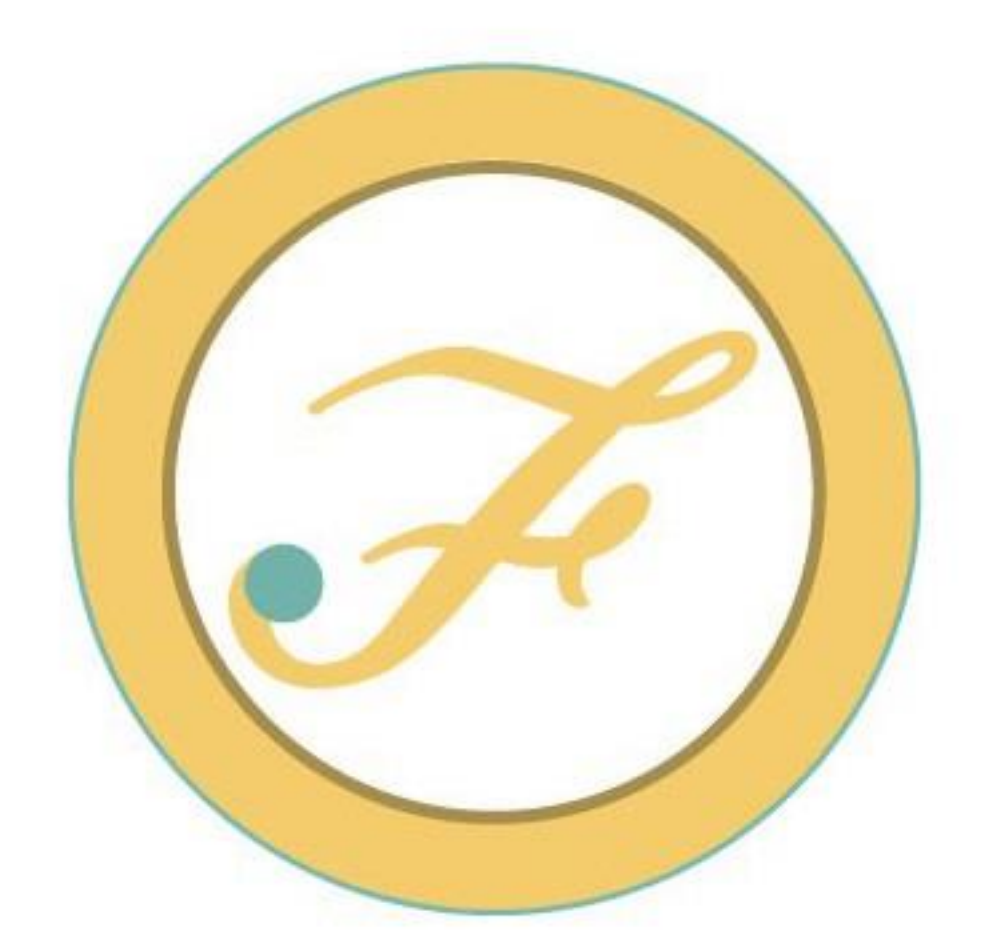

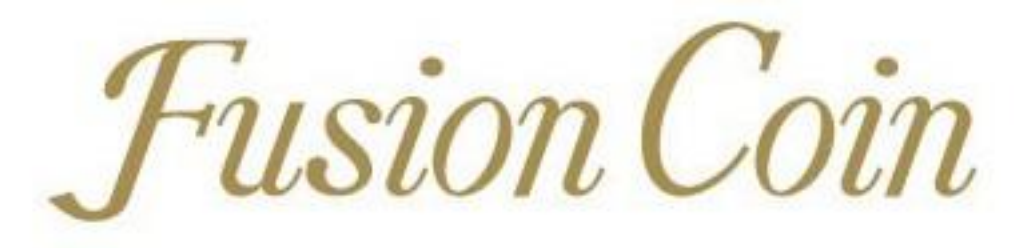

## サイト取扱い説明書

#### Fusioncoin 新規登録

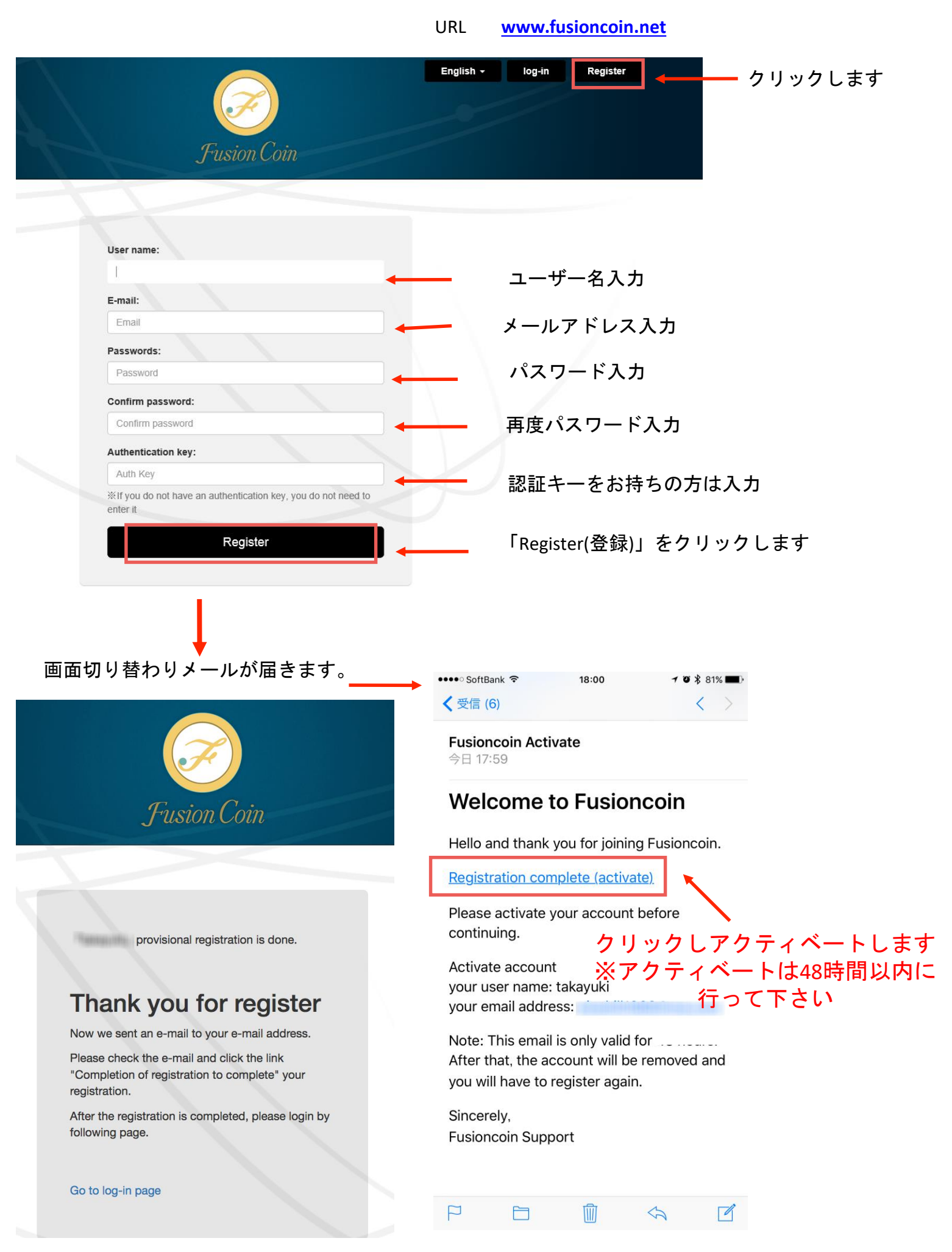

#### ログインして会員登録へ進みます。

|                                                                                                    | Fusion Coin                                                                                                    |                                                                                           |               |          |        |
|----------------------------------------------------------------------------------------------------|----------------------------------------------------------------------------------------------------|-------------------------------------------------------------------------------------------|---------------|----------|--------|
|                                                                                                    |                                                                                                    |                                                                                           |               |          |        |
|                                                                                                    |                                                                                                    |                                                                                           |               |          |        |
|                                                                                                    |                                                                                                    |                                                                                           |               |          |        |
| User name                                                                                                    | :                                                                                                    |                                                                                           |               |          |        |
| Username                                                                                                    | 3                                                                                                    | $\longrightarrow \leftarrow$                                                              | ユーザー          | ·名入力     |        |
| Passwords                                                                                                    | :                                                                                                    |                                                                                           |               |          |        |
| Password                                                                                                    |                                                                                                    | $\longrightarrow$ $\leftarrow$                                                            | パスワー          | ド入力      |        |
|                                                                                                    | Login                                                                                                    |                                                                                           | カロック          | レキオ      |        |
|                                                                                                    | Login                                                                                                    |                                                                                           |               | 649      |        |
|                                                                                                    | New register                                                                                                    |                                                                                           |               |          |        |
|                                                                                                    | Forgot your password?                                                                                                    |                                                                                           |               |          |        |
|                                                                                                    |                                                                                                    |                                                                                           |               |          |        |
|                                                                                                    |                                                                                                    |                                                                                           |               |          |        |
| larket XFC Tr                                                                                                    | ansfer withdraw <del>-</del>                                                                                                    | deposit - Trade                                                                           | setting +     | <u> </u> | クリックしま |
| Individual () (                                                                                                    | Company                                                                                                    |                                                                                           | User Info     |          |        |
| Last name                                                                                                    |                                                                                                    | First Name                                                                                | Bank Info     | 2        | 選択     |
| Last ne 姓(                                                                                                    | コーマ字)                                                                                                    | 「「名(ローマ字)                                                                                 | Security      |          |        |
| Gender 性別                                                                                                    | を選択                                                                                                    |                                                                                           | API Kevs      |          |        |
| <ul> <li>Male () Fema</li> </ul>                                                                                                    | le                                                                                                    |                                                                                           |               |          |        |
| Date of birth                                                                                                    | 生年月日                                                                                                    | 入力                                                                                        |               |          |        |
| 年                                                                                                    | <b>~ F</b>                                                                                                    |                                                                                           | ~             |          |        |
| E-mail                                                                                                    |                                                                                                    |                                                                                           |               |          |        |
| Email                                                                                                    | E-mailアドレ                                                                                                    | ス                                                                                         |               |          |        |
| Address                                                                                                    | 以下の詳しい                                                                                                    | 住所                                                                                        |               |          |        |
| City                                                                                                    | ×100H00                                                                                                    |                                                                                           |               |          |        |
| City                                                                                                    | 市区町村                                                                                                    |                                                                                           |               |          |        |
| State/Province                                                                                                    | 県名                                                                                                    |                                                                                           |               |          |        |
| Zip code                                                                                                    |                                                                                                    | Country                                                                                   |               |          |        |
| 郵便番号                                                                                                    | (ハイフン含む)                                                                                                    | 国を選択                                                                                      | ~             |          |        |
| Ripple wallet add                                                                                                    | ress                                                                                                    |                                                                                           |               |          |        |
|                                                                                                    | 『ドレス入力(作                                                                                                    | <sup>R</sup> 持者のみ)                                                                        |               |          |        |
| Rip <b>Ripple</b>                                                                                                    | note wellet, you don't need to                                                                                                    | register nere.                                                                            |               |          |        |
| Ripi <mark>Rippie</mark><br>If you don't have ri<br>Destination Tag                                                                                                    | pple wallet, you don't need to                                                                                                    |                                                                                           |               |          |        |
| Ripi <mark>Rippie</mark><br>If you don't have ri<br>Destination Tag                                                                                                    | pple wallet, you don't need to                                                                                                    |                                                                                           |               |          |        |
| Rip <mark>Ripple</mark><br>If you don't have ri<br>Destination Tag<br>Destination Tag<br>Bitcoin wallet add                                                                                                    | pple wallet, you don't need to<br>fress                                                                                                    |                                                                                           |               |          |        |
| Rippleo<br>If you don't have ri<br>Destination Tag<br>Destination Tag<br>Bitcoin wallet add                                                                                                    | pple wallet, you don't need to<br>tress<br>freシアドレス入力                                                                                                    | 1(保持者のみ)                                                                                  |               |          |        |
| RipRippleo<br>If you don't have ri<br>Destination Tag<br>Destination Tag<br>Bitcoin wallet add<br>Eitoyin faller<br>If you don't have b<br>Bitcoin Cash wall                                                                                                    | pple wallet, you don't need to<br>dress<br>freシアドレス入力<br>itooin wallet, you don't need to<br>et address                                                          | )(保持者のみ)<br>pregister here.                                                               |               |          |        |
| Ripple<br>If you don't have n<br>Destination Tag<br>Destination Tag<br>Bitcoin wallet add<br>Tay wellow<br>If you don't have b<br>Bitcoin Cash wall                                                                                                    | pple wallet, you don't need to<br>fress<br>freシアドレス入力<br>itcoin wallet, you don't need to<br>et address<br>wキッマシュアト                                              | )(保持者のみ)<br><sup>) register here.</sup><br><sup>、</sup> レス入力(保持者                          | ማት)           |          |        |
| Rip Rip De 5<br>If you don't have in<br>Destination Tag<br>Destination Tag<br>Bitcoin wallet add<br>Etcoin wallet add<br>If you don't have b<br>Bitcoin Cash wall                                                                                                    | pple wallet, you don't need to<br>fress<br>freシアドレス入力<br>itooin wallet, you don't need to<br>let address<br>w や ヤッシュアト<br>itooin cash wallet, you don't n        | )(保持者のみ)<br><sup>o</sup> register here.<br><sup>×</sup> レス入力(保持者<br>eed to register here. | <b>·ወ</b> み)  |          |        |
| Ripple J<br>If you don't have n<br>Destination Tag<br>Distination Tag<br>Bitcoin wallet add<br>Eisyn willing of<br>If you don't have b<br>Bitcoin Cash wall<br>U you don't have b<br>Phone number                                                                                              | pple wallet, you don't need to<br>fress<br>freシアドレス入力<br>itcoin wallet, you don't need to<br>let address<br>いれdress<br>itcoin cash wallet, you don't n           | )(保持者のみ)<br>o register here.<br><sup>ジ</sup> レス入力(保持者<br>eed to register here.            | · <b>ወ</b> み) |          |        |
| Rip Rip Dec<br>If you don't have in<br>Destination Tag<br>Destination Tag<br>Bitcoin wallet add<br>Tag bitcoin wallet add<br>Tag bitcoin wallet add<br>Tag bitcoin Cash wall<br>Sitcoin Cash wall<br>You don't have b<br>Bitcoin Cash wall<br>You don't have b<br>Phone number<br>Phone number | pple wallet, you don't need to<br>fress<br>freシアドレス入た<br>itcoin wallet, you don't need to<br>let address<br>ジキペペッシュアト<br>itcoin cash wallet, you don't n<br>電話番号 | )(保持者のみ)<br><sup>o</sup> register here.<br><sup>š</sup> レス入力(保持者<br>eed to register here. | ወታ)           |          |        |

#### 銀行口座情報を登録します。 (※USD出金の際必要となります。)

| ket      | XFC Transfer                                                                                                    | withdraw -           | deposit -         | Trade    | setting + |
|----------|----------------------------------------------------------------------------------------------------|----------------------|-------------------|----------|-----------|
|          |                                                                                                    |                      |                   |          | User Info |
|          | $(\mathcal{F})$                                                                                                    | 0.00000 XF           | C 0.00 US         | SD       | Bank Info |
|          |                                                                                                    |                      |                   |          | Security  |
|          |                                                                                                    |                      |                   |          | API Keys  |
| Benefic  | iary Name                                                                                                    |                      |                   |          |           |
|          |                                                                                                    | 口座名                  | 義                 |          |           |
| Benefic  | iary IBAN / Account                                                                                                    | Number               | SWIFT / BIC       |          |           |
|          | 支店番号-口座                                                                                                    | 番号                   | スイフ               | トコード     |           |
| Benefic  | iary Address                                                                                                    |                      | Beneficiary Post  | Code     |           |
|          | 名義人住所                                                                                                    |                      | 名義人               | 郵便番号     |           |
| Papafia  | ion. City                                                                                                    |                      | Papafisian/ Cours | to,      |           |
| Denend   | 名義人 都市                                                                                                    | 名                    | Beneficiary Court | uy<br>国名 | •         |
|          |                                                                                                    |                      | F                 |          | •         |
| Bank N   | ame                                                                                                    |                      |                   |          |           |
|          |                                                                                                    | 銀行名                  | 3                 |          |           |
| Bank A   | ddress                                                                                                    |                      | Bank Post Code    |          |           |
|          | 銀行住所                                                                                                    |                      | 銀行                | 郵便番号     |           |
| Bank C   | ity                                                                                                    |                      | Bank Country      |          |           |
|          | 銀行 都市名                                                                                                    | Z                    | [                 | 国名       | •         |
| Internet | diany Pank Nama a                                                                                                    | ad Swift Code/DIC /  | lf pagage and     |          |           |
| merme    | ediary Bank Name a                                                                                                    | nd Swift Code/BIC (  | f necessary)      |          |           |
| Intern   | the second second | ina onni obdorbio (i | , moodood y/      |          |           |

※出金は海外銀行からの送金の為、海外からの受け取りの際に必要に なる情報を各銀行のホームページ等で確認し、必要があれば備考欄に入力 します。海外被仕向送金がご利用頂けない銀行は登録しないで下さい。

#### 2段階認証設定(セキュリティの為、ご登録をお勧めします)

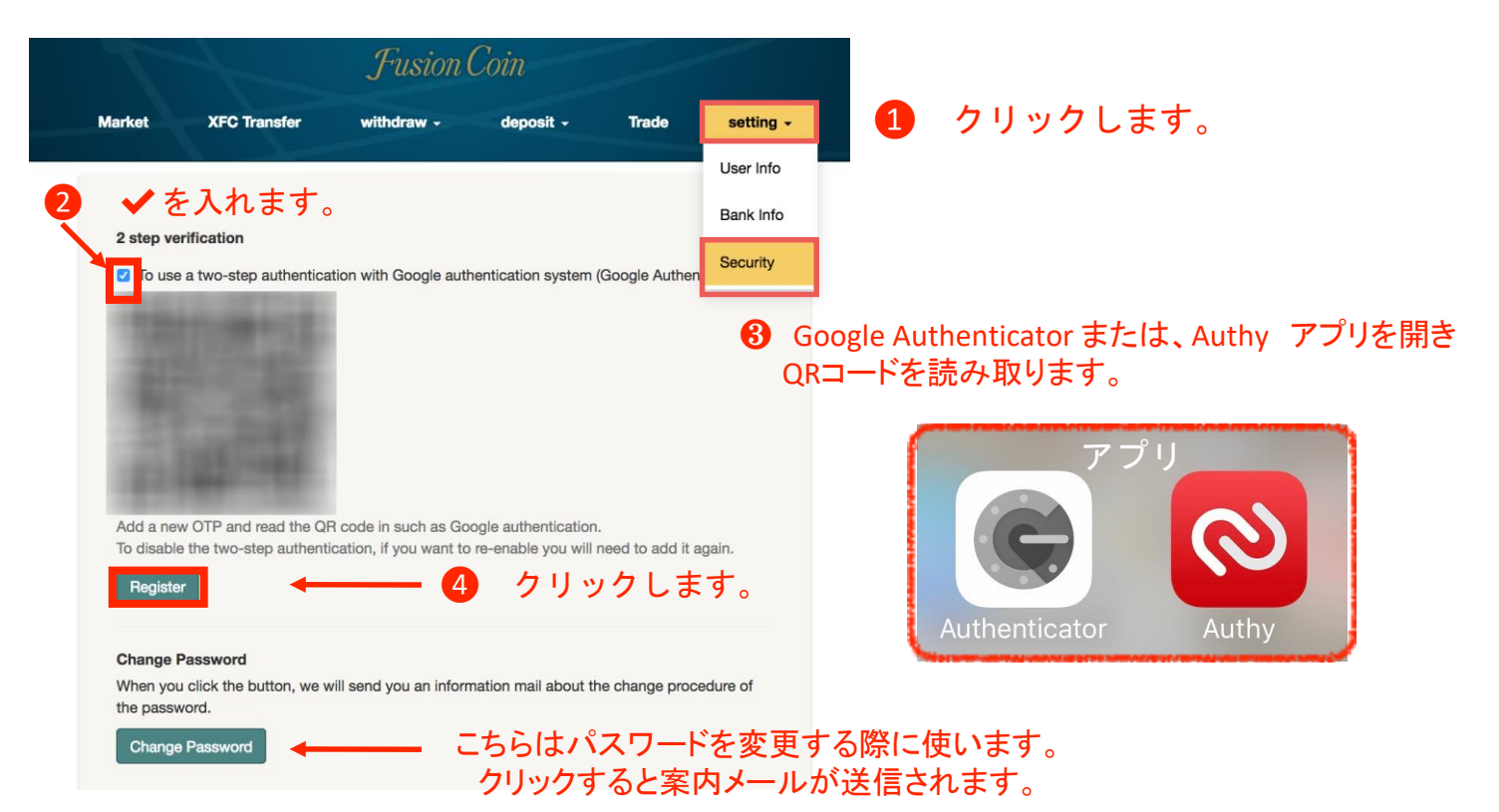

Authy

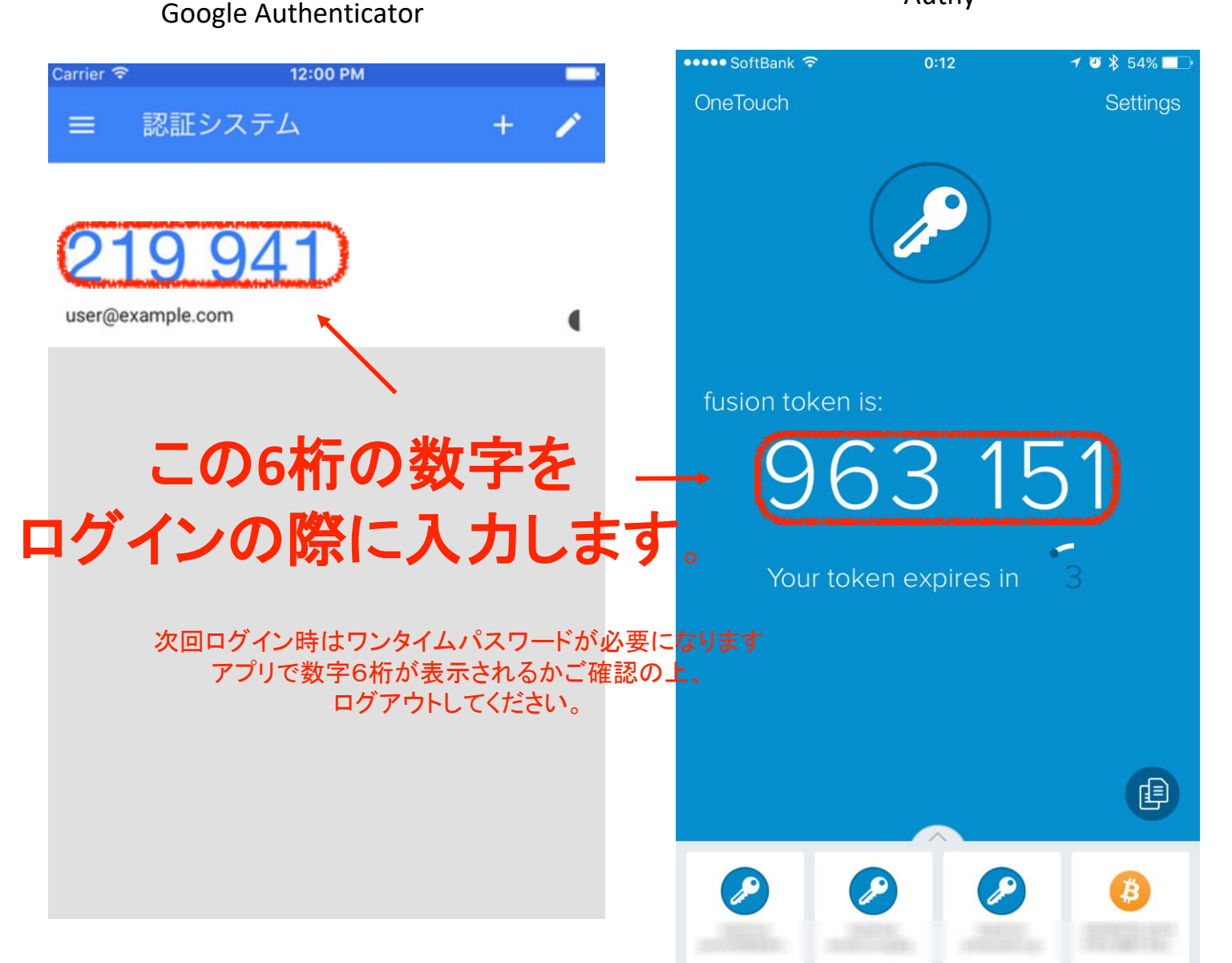

ログイン方法

| Fusion Coin           |                                                                                      |
|-----------------------|--------------------------------------------------------------------------------------|
| User name:            | ————                                                                                 |
| Passwords:            | パスワード入力します。                                                                          |
| Login<br>New register |                                                                                      |
| Forgot your password? |                                                                                      |
|                       | 2段階認証番号入力、ログインをクリックします。                                                              |
| one-time password:    |                                                                                      |
| Login                 | は、 <u>support@fusioncoin.net</u> へ<br>ご本人様確認書類をお送りください。                              |
| Forgot your password? | ※パスワードを忘れた際の再設定はこちらから出来ます。                                                           |
| ログインすると、              | マーケット確認画面が表示されます。                                                                    |
|                       | English - Welcome<br>Fusion Coin<br>FC Transfer withdraw - deposit - Trade setting - |
|                       | $\partial$                                                                           |
| Zoom 1m 3m 1y All     | USD to XFC exchange rate From Mar 24, 2015 To Dec 20, 2016                           |

| =  |
|----|
| 2. |
|    |
|    |
|    |

各メニューの説明

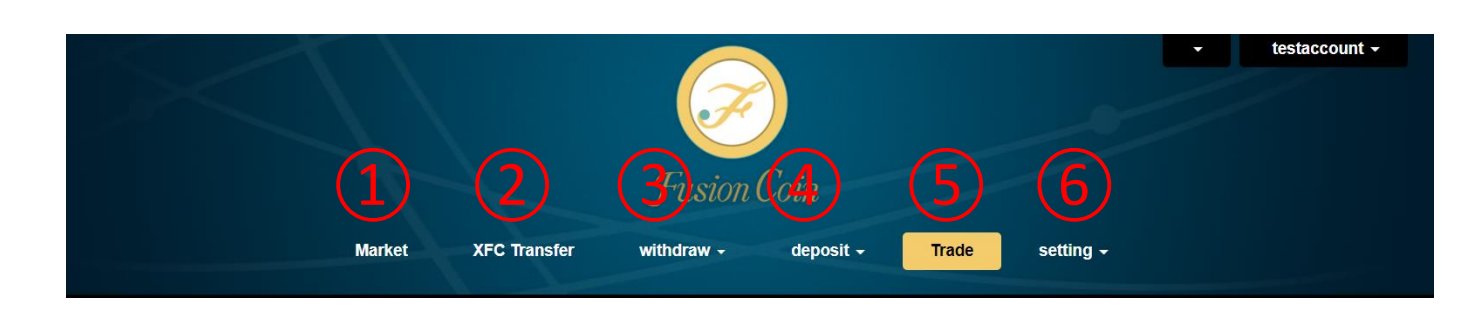

(1)Market:マーケット 相場状況を見ることが出来ます (2)XFCTransfer:XFC送信 XFCの送受信が出来ます (3)Withdraw:出金 USD, XRP, BTC, BCHの出金が出来ます (4)Deposit:入金 USD, XRP, BTC, BCHの入金が出来ます (5)Trade:取引 XFC⇔USDの売買が出来ます (6)Setting:設定 お客様情報、銀行情報の登録 2段階認証の設定が出来ます

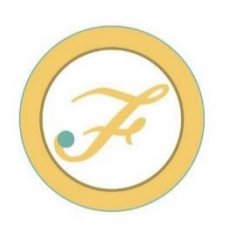

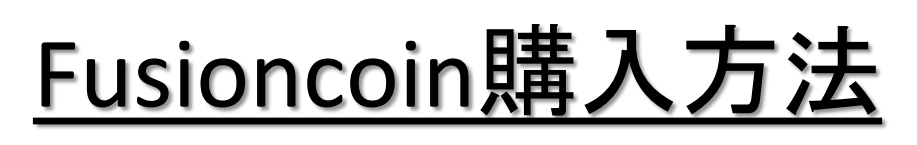

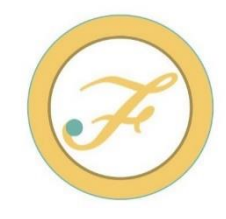

# 初めに、ウォレットにUSDを 入金します。入金方法は ①USD②BTC③XRP④BCH の4種類です。

ご指定の通貨を振込み後に入金 依頼行い、ウォレットにUSDが 反映されましたら、「取引」の ページにてUSD→XFCに トレードします。

次ページ以降、入金方法と トレード方法をご説明します。

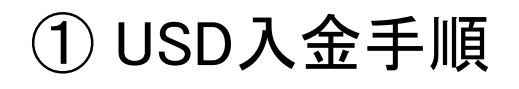

|                                                                                          | Fusion Coin                                                 |                                                        |                                                                                       |
|------------------------------------------------------------------------------------------|-------------------------------------------------------------|--------------------------------------------------------|---------------------------------------------------------------------------------------|
| Market XFC Transfer                                                                      | withdraw - deposit -                                        | Trade setting -                                        | ー DepositのUSDをクリック                                                                    |
| Repeticion Rank Information                                                              | XRP→USD<br>BTC→USD                                          |                                                        |                                                                                       |
| Name of bank                                                                             |                                                             |                                                        |                                                                                       |
|                                                                                          |                                                             |                                                        | <u>人金の仕万</u>                                                                          |
| Branch name                                                                              |                                                             | <ol> <li>①ご希望</li> </ol>                               | 金額を入金依頼します。                                                                           |
| SWIFT                                                                                    |                                                             | <u>)</u><br>①指5                                        |                                                                                       |
| Accoont #                                                                                |                                                             |                                                        |                                                                                       |
| Company name                                                                             |                                                             | <u> 振込後は、</u>                                          | USDに反映されるまで                                                                           |
| Company address                                                                          |                                                             | 娄                                                      | な日かかります。                                                                              |
| Bank Address<br>Please enter in t<br>to fill in)                                         | the remarks column.(For customer ide                        | ntification, please be sure                            | 本人確認のため<br>必ず識別番号を備考欄、<br>又は振込名義人に名前と合わせて<br>記入して下さい。                                 |
| *2% fee will be charged as admi<br>*All bank charges must be paid I<br>Deposit<br>人金依頼す。 | nistrative fee.<br>ay the customer.<br>※銀行間の送<br>すると入金依頼が完一 | 2%がかかります。<br>金手数料はお客様負<br>了しま                          | 負担となります                                                                               |
| You requested the<br>USD                                                                 | cash deposit.                                               |                                                        |                                                                                       |
| Please deposit cas Attention: You ne                                                     | h to the bank which is info<br>ed to ente <mark>r</mark> i  | rmed below. We will pro<br>n <b>the remarks column</b> | ocess your order after confirm your deposit.<br>I <b>for customer identification*</b> |
| Name of bank:                                                                            |                                                             |                                                        |                                                                                       |

| Account number:<br>Branch name:<br>SWIFT: | 送金先銀行情報が |  |
|-------------------------------------------|----------|--|
| Accoont #:<br>Company name:               | 記載されます。  |  |
| Company address:<br>Bank Address:         |          |  |

IMPORTANT: This message identifies you and will allow us to credit YOUR Fusioncoin account.

\*The remittance time between the banks may takes up to 10 working days. It is depend on which country you live and which bank you use. We will begin the account reflection procedure for your Fusioncoin account after confirm your deposit. ※銀行により、送金に10営業日ほどかかる場合がございます。着金を確認後、USDを反映致します。

\*If your bank use intermediary bank for remittance, additional fee will be occur and it might be the cause of difference of the balance. Please confirm it to your bank. ※中継銀行を介して送金される場合、追加の送金手数料が発生する場合がございます。ご利用銀行にお問い合わせ下さい。 If you have any questions, please do not hesitate to contact us at <u>support@fusioncoin.net</u> Thank you.

Best regards, Fusioncoin Support

#### 2XRPで入金

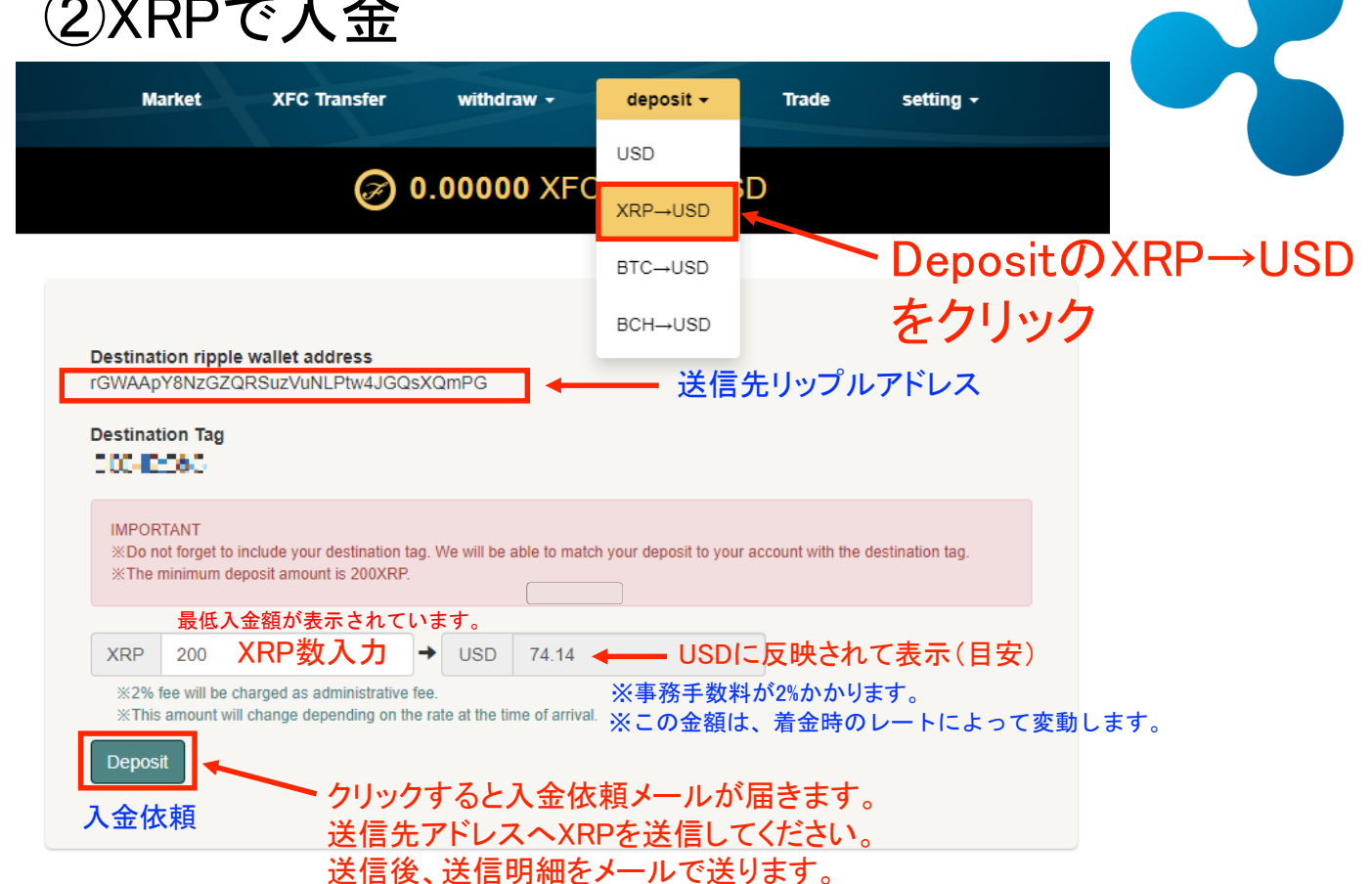

#### ③BTCで入金

| Ма   | irket XFC                                                                            | Transfer                                                | withdraw -                                                                          | deposit -                                                            | Trade                                                                  | setting -                                     |                                    |            |
|------|--------------------------------------------------------------------------------------|---------------------------------------------------------|-------------------------------------------------------------------------------------|----------------------------------------------------------------------|------------------------------------------------------------------------|-----------------------------------------------|------------------------------------|------------|
|      |                                                                                      | Ø (                                                     | .00000 XFC                                                                          | USD<br>XRP→USD                                                       | D                                                                      |                                               |                                    |            |
|      |                                                                                      |                                                         |                                                                                     | BTC→USD                                                              | <b>ا</b>                                                               | DepositのE                                     | BTC→USDをクリッ                        | ク          |
| 信先ビッ | トコインアド<br>Destination bitco                                                          | レス<br>bin wallet add                                    | ress                                                                                | BCH→USD                                                              |                                                                        |                                               |                                    |            |
| Ľ    | 1KhboKEVcZWsX<br>※The minimum depo<br>最低入                                            | (i2dHBC7ARa<br>osit amount is 0.0<br>金額が表示さ             | GWgYN9kXmzc<br>1BTC. ※<br>れています。                                                    | 最低入金額は(                                                              | ).01BTCです。                                                             |                                               |                                    |            |
|      | BTC 0.01 E                                                                           | BTC数入力                                                  | J → USD                                                                             | 77.29 USD(C                                                          | 反映されて                                                                  | 表示(目安)                                        |                                    |            |
|      | %2% fee will be<br>%This amount w                                                    | charged as admi<br>ill change depen                     | nistrative fee.<br>ding on the rate at the tin                                      | ※ 킠<br>ne of arrival. ※着                                             | ■務手剱料か25<br>「金時のレート」                                                   | るかかります。<br>こより変動します                           | t.                                 |            |
|      | transactionID                                                                        | transactionI                                            | トランザクシ                                                                              | ョンID入力                                                               |                                                                        |                                               |                                    |            |
|      | IMPORTANT<br>When you trans<br>a transaction ID<br>Please contact<br>transaction ID. | fer a bitcoin or o<br>(TX ID). XK<br>the managemen<br>K | ther cryptocurrencies, ea<br>ランザクションIDとは<br>t company or exchange o<br>ランザクション IDがこ | ch transaction is giv<br>取引毎に発行さ<br>f your cryptocurrenc<br>で不明な場合は、 | en the number whic<br>れるIDで、注文II<br>:y's wallet to confirm<br>お使いのビットコ | h is called<br>ひやビットコインアト<br>the<br>インウォレットの管 | ドレスとは異なりますので、ご注意<br>管理会社にお問い合わせ頂けれ | 意くだ<br>ばとす |
|      | Transfer Date a                                                                      | nd Time                                                 | Î                                                                                   | Japan                                                                | ¥                                                                      |                                               |                                    |            |
|      | Deposit                                                                              |                                                         | ー クリックす                                                                             | ると入金伯                                                                | は頼メールな                                                                 | が届きます。                                        |                                    |            |
|      | 入金依頼                                                                                 |                                                         | 送信先ア<br>送信後、                                                                        | アレスへB<br>送信明細を                                                       | 「Cを送信し<br>メールで送                                                        | てください。<br>ります。                                |                                    |            |

## ④BCHで入金

|                                             | XFC Transfer                                                                                         | withdraw 🗸                                                                               | deposit 👻                                                                          | Trade                                                           | setting -                                    |                               |                          |
|---------------------------------------------|----------------------------------------------------------------------------------------------------|------------------------------------------------------------------------------------------|------------------------------------------------------------------------------------|-----------------------------------------------------------------|----------------------------------------------|-------------------------------|--------------------------|
|                                             |                                                                                                    |                                                                                          | USD                                                                                | ·D                                                              |                                              |                               |                          |
|                                             |                                                                                                    |                                                                                          | XRP→USD                                                                            |                                                                 |                                              |                               |                          |
|                                             |                                                                                                    |                                                                                          | BTC→USD                                                                            |                                                                 |                                              |                               |                          |
| ドレス                                         |                                                                                                    |                                                                                          | BCH→USD                                                                            | <b>←</b> De                                                     | positの                                       |                               |                          |
| Destinati                                   | ion bitcoin cash wa<br>us6ymhrmp8aipf5z7                                                             | allet address<br>/kvvdtvcis3ihr9af4                                                      |                                                                                    | BCI                                                             | H→USDを                                       | クリック                          |                          |
| The mini                                    | mum deposit amount is<br>最低入金額が表示                                                                    | 0.1BCH.<br>示されています。 ※                                                                    | ※最低入金額は0.1                                                                         | BCHです。                                                          |                                              |                               |                          |
| BCH                                         | <sup>0.1</sup> BCH数2                                                                                 | 、<br>力 → USD                                                                             | 39.10 USDに                                                                         | <b>支映されて</b>                                                    | 表示(目安)                                       |                               |                          |
| <b>%2% f</b>                                | ee will be charged as a                                                                              | dministrative fee.                                                                       | ※事務手数料が2%                                                                          | かかります。                                                          |                                              |                               |                          |
| transac                                     | tionID transactio                                                                                    | onID トランザク                                                                               | フションID入力                                                                           |                                                                 |                                              |                               |                          |
| IMPOR<br>%When<br>called<br>Pleas<br>transa | TANT<br>I you transfer a bitcoin<br>I a transaction ID (TX II<br>e contact the managen<br>action ID. | cash or other cryptocurren<br>D). ※トランザクションII<br>nent company or exchange<br>トランザクション II | cies, each transaction is<br>Oとは取引毎に発行さ<br>e of your cryptocurrency'<br>Dがご不明な場合は、 | given the number<br>れるIDで、注文<br>s wallet to confirm<br>お使いのビット: | which is<br>IDやビットコインアト<br>the<br>コインウォレットの管 | ドレスとは異なりますので、<br>管理会社にお問い合わせ頂 | ご注意 <sup>、</sup><br>頁けれは |
|                                             |                                                                                                    |                                                                                          |                                                                                    |                                                                 |                                              |                               |                          |

## XFC購入(成行:Market order) 手順

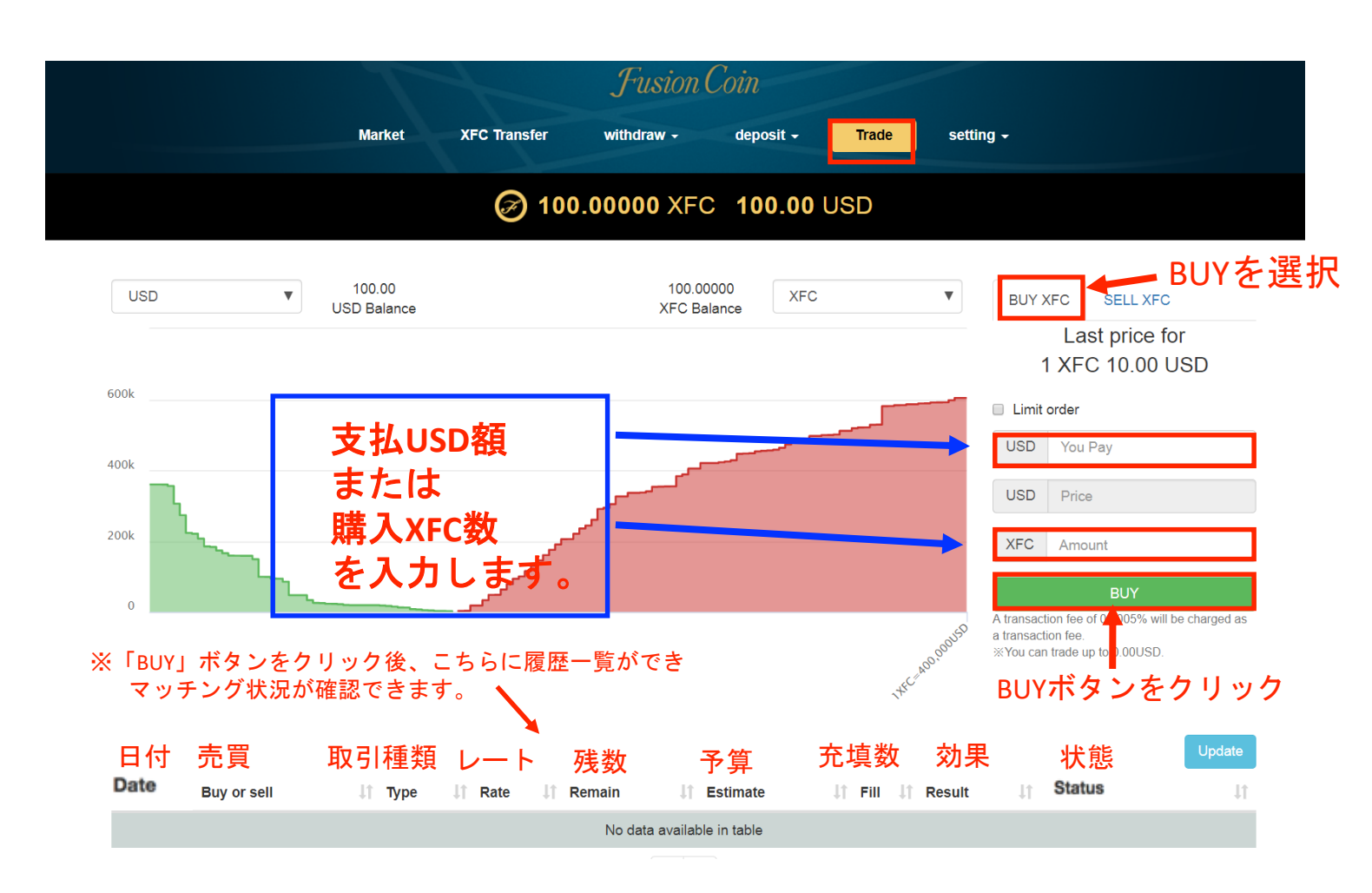

<u>成行注文(Market order)は、その瞬間の最安値の</u> XFC Sell(XFCの売却)オーダーとマッチングします。 <u>全額マッチングさせる為、複数のレートで</u> <u>マッチングする場合もございます。</u>

※2017年11月9日より、成行注文の仕様が 変更となっております。 オーダー金額分全てをマッチングさせる為、 複数レートでマッチングする場合がございます。 トレードの詳細については、ステータス欄の 「明細」にてご確認頂けます。

> XFC Sellオーダーが1件もない場合は、成行注文を 入れることは出来ません。

## XFC購入(指值;Limit order) 手順

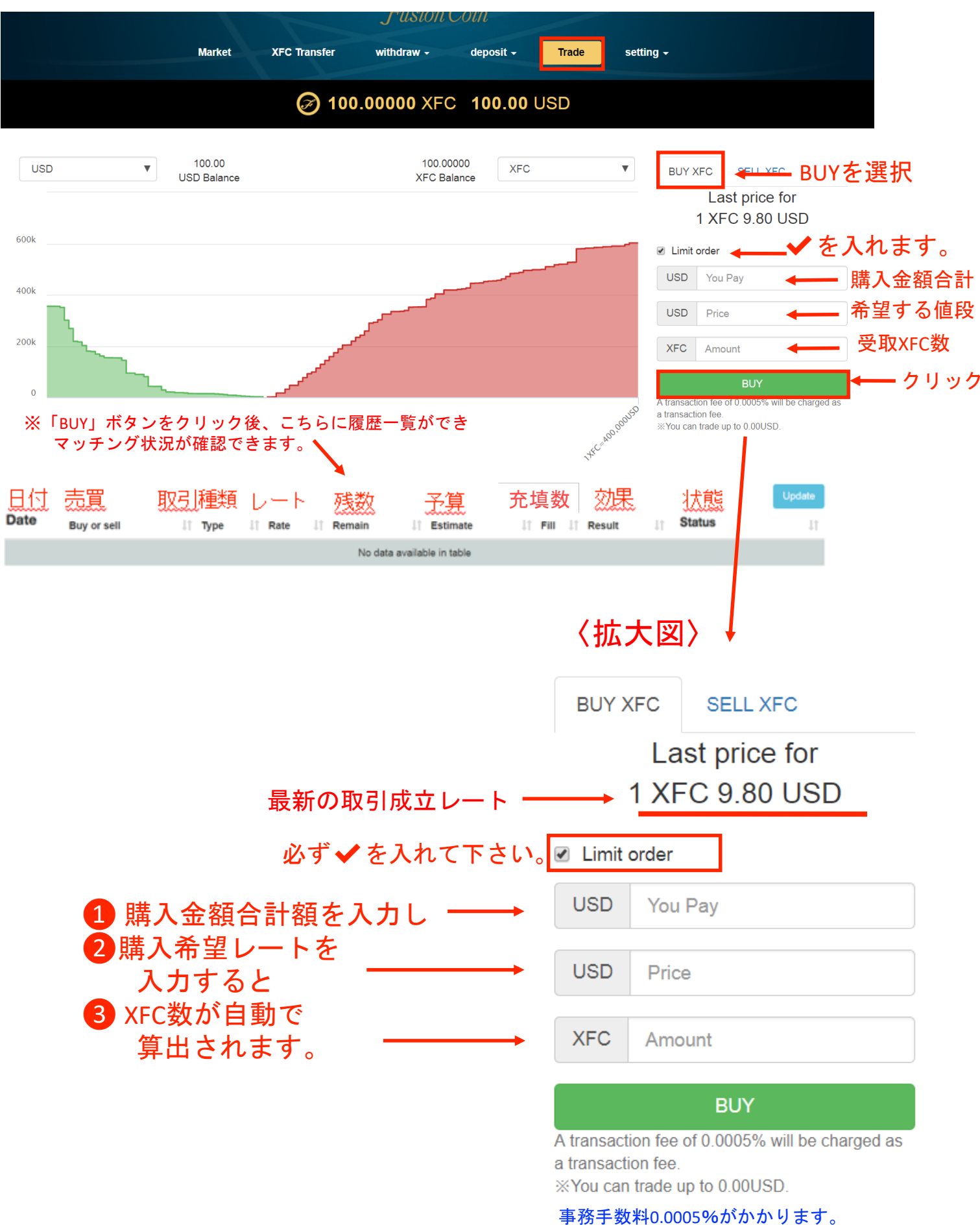

事務子数科0.0005%かかかります。 ※取引可能額が表示されます。

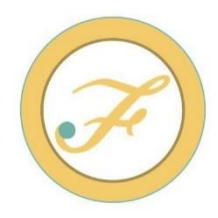

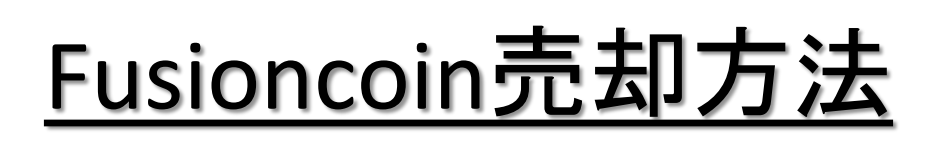

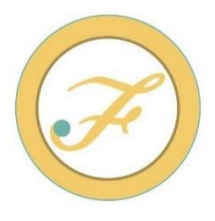

# 「取引」のページにて XFC→USDに トレードします。

USD出金方法は ①USD②XRP③BTC④BCH の4種類です。 (出金先を日本の円建て口座にすると、 各銀行のレートで日本円に両替されて 入金します。)

次ページ以降、トレード方法と 出金方法をご説明します。

## XFC売却(成行:Market order) 手順

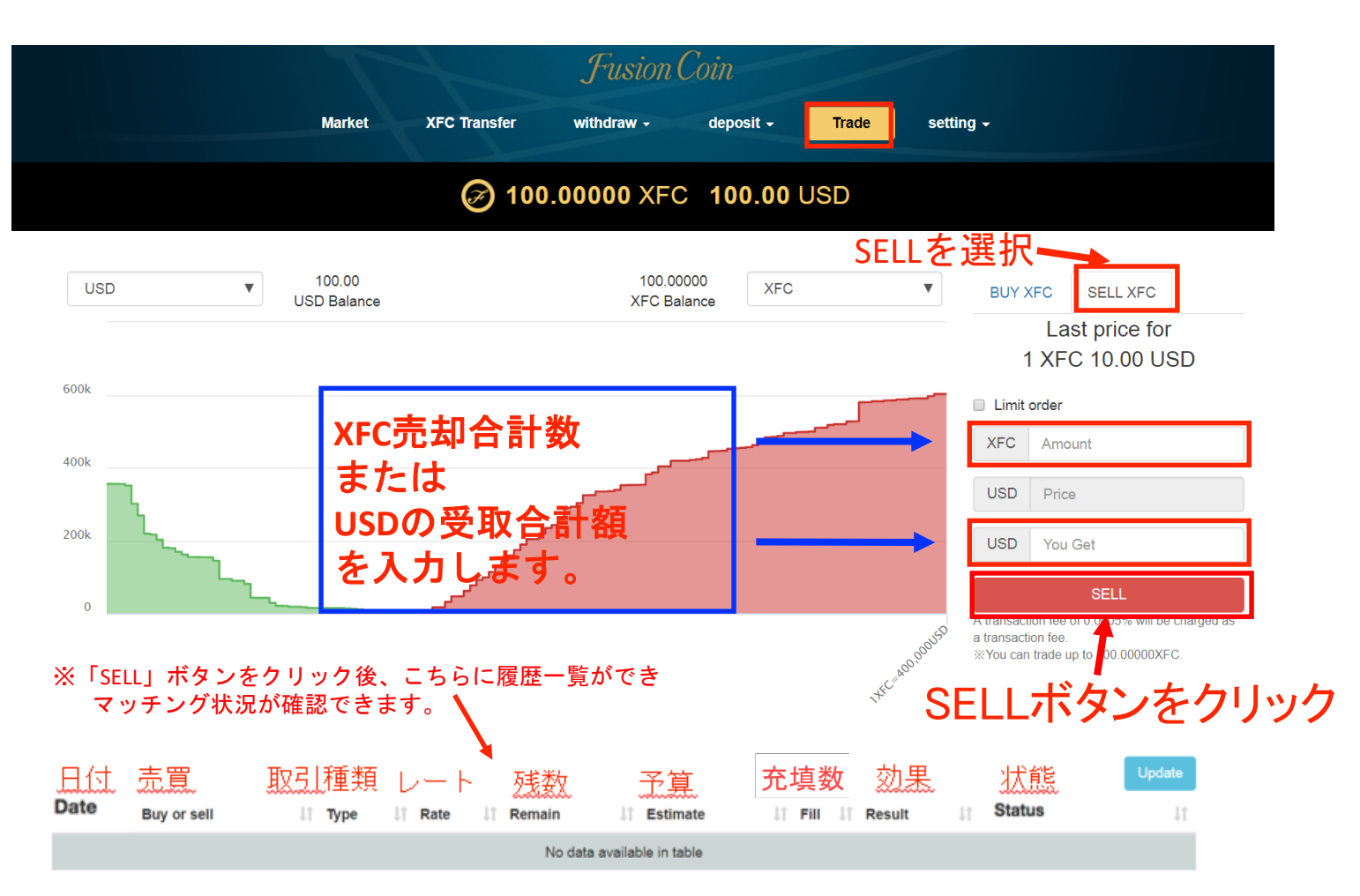

<u>成行注文は、その瞬間の最高値のXFC Buy(XFCの購入)</u> <u>オーダーとマッチングします。全額マッチングさせる為に</u> <u>複数のレートでマッチングする場合もございます。</u>

※2017年11月9日より、成行注文の仕様が変更 となっております。オーダー金額分全てを マッチングさせる為、複数レートで マッチングする場合がございます。 トレードの詳細については、ステータス欄の 「明細」にてご確認頂けます。

XFC Buyオーダーが1件もない場合は、成行注文を いれることは出来ません。

## XFC売却(指值:Limit order) 手順

| Market                | XFC Transfer wi                                                                                                    | ithdraw -               | deposit <del>-</del>               | Trade se              | tting –                                                                           |                    |
|-----------------------|----------------------------------------------------------------------------------------------------|-------------------------|------------------------------------|-----------------------|-----------------------------------------------------------------------------------|--------------------|
|                       | Ø 100.00                                                                                                    | 000 XFC                 | 100.00 U                           | SD                    |                                                                                   |                    |
| 100.00<br>USD Balance |                                                                                                    | 100.00000<br>XFC Balanc | e XFC                              | •                     | BUY XFC SELL X                                                                    | ₅c ← SELLを選払       |
|                       |                                                                                                    |                         |                                    |                       | Last price<br>1 XFC 10.00                                                         | e for<br>0 USD     |
|                       |                                                                                                    |                         |                                    |                       | ☑ Limit order                                                                     | ✔を入れます。            |
|                       |                                                                                                    |                         |                                    |                       | XFC Amount                                                                        | ← 売却XFC数           |
|                       | می                                                                                                    |                         |                                    |                       | USD Price                                                                         | ◆ 希望売却金            |
|                       | مر مر المر المر المر المر المر المر المر                                                                                                    |                         |                                    |                       | USD You Get                                                                       | ← 受取USD金額合         |
|                       | and the second second s |                         |                                    |                       | SELL                                                                              | ◆ クリッ・             |
| ELL」ボタンを              | クリック後、こち                                                                                                    | らに履歴一覧                  | ができ                                | 0,000155              | a transaction fee of 0.0005%<br>a transaction fee.<br>XYou can trade up to 100.00 | will be charged as |
| ッチング状況:               | が確認できます。                                                                                                    | N.                      |                                    | 1XFC AD               |                                                                                   |                    |
| 日付 売買                 | 取引種類                                                                                                    | レート 残                   | 数 予                                | <u>算</u> 充填           | [ <b>数</b> _ 効果 状                                                                 | 能 Update           |
| Date Buy or se        | ll ↓î Type .                                                                                                    | lî Rate lî Rem          | nain ↓↑ Es<br>No data available in | timate↑ F<br>n table  | ill ↓î Result ⊥î Statı                                                            | us lî              |
|                       |                                                                                                    |                         |                                    |                       | 〈拡大図〉                                                                             |                    |
|                       |                                                                                                    |                         |                                    | BUY                   | XFC SELL XFC                                                                      |                    |
|                       |                                                                                                    |                         |                                    |                       | Last price for                                                                    | or                 |
|                       | 最新の取                                                                                                    | <b>≀</b> 引成立レ           | - H <b>-</b>                       |                       | 1 XFC 10.00 l                                                                     | JSD                |
| 必ず                    | ・<br>Limit order に                                                                                                    | ✓を入れ                    | て下さし                               | ک <sub>o</sub> 🗹 Limi | t order                                                                           |                    |
|                       | 1<br>売却X<br>2<br>売却 <i>考</i>                                                                                                    | FC数を入;                  | カし —                               | XFC                   | Amount                                                                            |                    |
|                       | 入力す                                                                                                    | う <u>゠</u> レート<br>「ると   | ~                                  | USD                   | Price                                                                             |                    |
|                       | 3購入予                                                                                                    | テ<br>定<br>USD<br>が      | 自動で                                |                       |                                                                                   |                    |
|                       | う出見                                                                                                    | れます。                    |                                    | USD                   | You Get                                                                           |                    |
|                       |                                                                                                    |                         |                                    |                       | SELL                                                                              |                    |
|                       |                                                                                                    | 系手数料0.000               | 5%がかかい                             | A transad             | ction fee of 0.0005% will l<br>ction fee.                                         | be charged as      |
|                       | 事務                                                                                                    |                         |                                    |                       |                                                                                   |                    |
|                       | 事務<br>※取                                                                                                    | x引可能額が                  | 表示されます                             | ► You ca              | in trade up to 100.00000                                                          | KEU.               |
| 全額マッ                  | <sup>事務</sup><br>※取<br>ノチングす                                                                                                    | ると、原                    | <sub>表示されます</sub><br>愛歴の7          | F。 ※You ca<br>ち端(こ「   | 「Fix」と表示                                                                          | されます。              |

## ①USD出金方法

|                       | 5          | 3                  | uoton en           |                             |                                                     |                   |                             |
|-----------------------|------------|--------------------|--------------------|-----------------------------|-----------------------------------------------------|-------------------|-----------------------------|
| Market                | XFC Transf | er with            | draw +             | deposit -                   | Trade                                               | set               | ting                        |
|                       | ~          | USD                |                    | US                          | Dをクリッ                                               | ク                 |                             |
|                       | A 10       | USD-               | -XRP               | 00.00 L                     | JSD                                                 |                   |                             |
|                       |            | USD-               | BTC                |                             |                                                     |                   |                             |
|                       |            |                    |                    |                             |                                                     |                   |                             |
|                       | Please     | check whether y    | your bank infor    | mation is co                | rrect.                                              |                   |                             |
|                       | Bank i     | nformation         |                    |                             |                                                     |                   |                             |
|                       | Benet      | iciary Name        |                    |                             |                                                     |                   |                             |
|                       | Benet      | iciary IBAN / Ac   | count Number       |                             |                                                     |                   |                             |
|                       | SWIF       | T/BIC              | × ->               | <b>交</b> 、全寻 /              | の名が                                                 | 가루 수대             | いん                          |
|                       | Benef      | iciary Address     |                    | 豆亚水の                        | フェ レ コ レ エ レ コ レ コ レ コ レ コ レ コ レ コ レ コ レ コ          | ╡<br>┙╴┓╶╋        |                             |
|                       | Benef      | iciary Post Code   | 5                  | 61                          | つ<br>ノ<br>、<br>伯                                    | E記 9              | ବ                           |
|                       | Benef      | iciary City        | <u> </u>           | 每外到                         | 退行力                                                 | 60                | 运金                          |
|                       | Benef      | iciary Country     | <u></u> な          | <u>:りま</u>                  | す。                                                  | 银行                | <u>青報は</u>                  |
|                       | Bank       | Name               | 必ず                 | "海外                         | から                                                  | の被                | 士向送                         |
|                       | Bank       | Address            | <u></u>            | 可能                          | な銀                                                  | 行を                | <b>昇7</b> (                 |
|                       | Bank       | Post Code          |                    |                             | ¥全1-                                                | いです               |                             |
|                       | Bank       | City               | <u></u>            | ᆂᇛᆇ                         |                                                     | - <u>火文</u><br>ユー | <u>; C 'd '</u>             |
|                       | Intern     | odiany Bank Na     |                    | 取る                          |                                                     |                   | <u>さい。</u>                  |
|                       | Code       | BIC (If necessar   | y)                 |                             |                                                     |                   |                             |
|                       | USD        | An出金ご              | 希望金額               | +                           |                                                     |                   |                             |
|                       | USD        | 0                  |                    | 1                           |                                                     |                   |                             |
|                       | *4%        | fee will be charge | d as administrativ | 』<br><sup>/e fee.</sup> ※事系 | 条手数料4%                                              | がかかりま             | च                           |
|                       | With       | draw               |                    | + 7                         | Example                                             |                   |                             |
|                       |            |                    | 'USD金額<br>アクティベ    | を人刀し<br>ミートの為               | いいけんしょう いっしょう いちょう いちょう いちょう いちょう いちょう いちょう いちょう いち | ∩をクリッ<br>が送信さ     | ックします。<br>れますの <sup>-</sup> |
|                       |            |                    | メールをこ              | 『確認下                        | さい。                                                 |                   |                             |
| Order amount of money | Fee F      | Reflected USD      | Order date         |                             | Status                                              |                   |                             |
| 100.00 USD            |            |                    | 2018-01-16         | 10:50:48                    | Waiting activat                                     | tion Ca           | ncel                        |

#### 出金依頼メール(サンプル)

#### withdraw request

#### Dear testaccount

You requested to withdraw USD. Please confirm this action by clicking on this link:

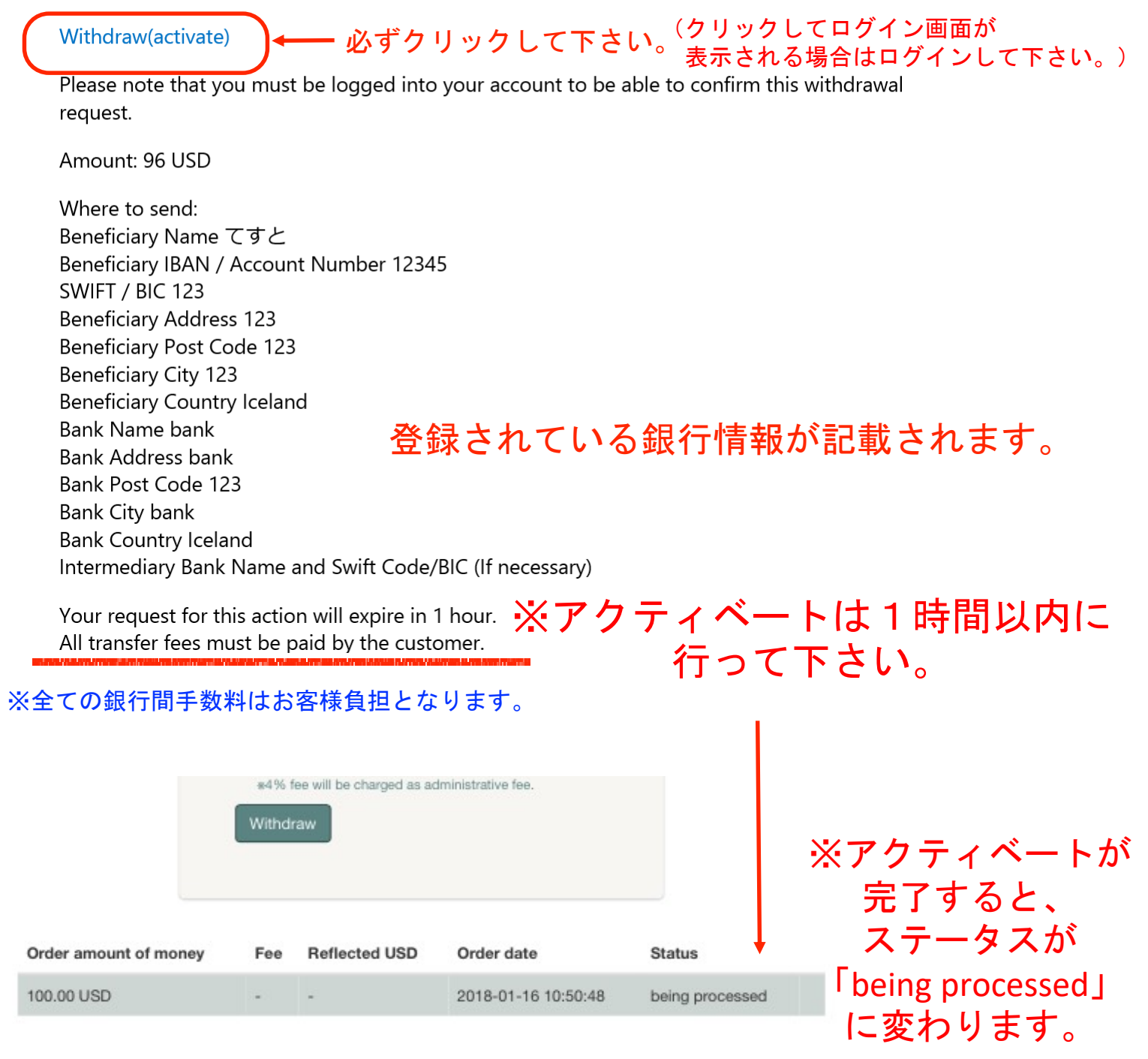

出金はアクティベート完了後から 1~3営業日で送金手配が完了致します。 ご指定の銀行により異なりますが、 手配完了から着金までは2~10日程 お時間かかる場合がございます。

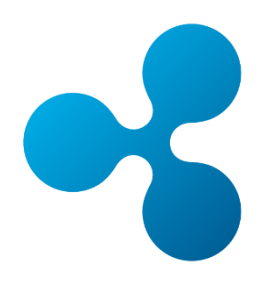

#### ②XRP出金(USD➡XRP)

|         |                            | -                     |           |              |            |
|---------|----------------------------|-----------------------|-----------|--------------|------------|
| Market  | XFC Transfer               | withdraw 👻            | deposit - | Trade        | setting -  |
|         |                            | USD                   |           |              |            |
|         | $(\mathcal{F})$            | USD→XRP               | C 0.00 US | D            |            |
|         |                            | USD→BTC               |           |              |            |
|         |                            | USD→BCH               |           |              |            |
| USD     | Amount\$金額。                | 入力 → XR               | P \$V-トに  | <b>反映されて</b> | XRP数表示     |
| Destina | tion ripple wallet add     | dress                 |           |              |            |
| 1246    | Aphthacialistick           | HUM/JOCSADM           | 🙂 ご登録の    | リップルフ        | <b>ドレス</b> |
| ×0.5    | % fee will be charged as a | administrative fee. 🔆 | 事務手数料が    | 0.5%かかり      | します。       |
| Withd   | raw                        | クリック                  |           |              |            |
| 出金      | 衣頼                         |                       |           |              |            |

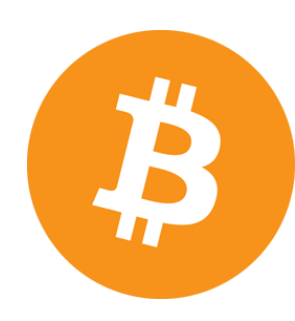

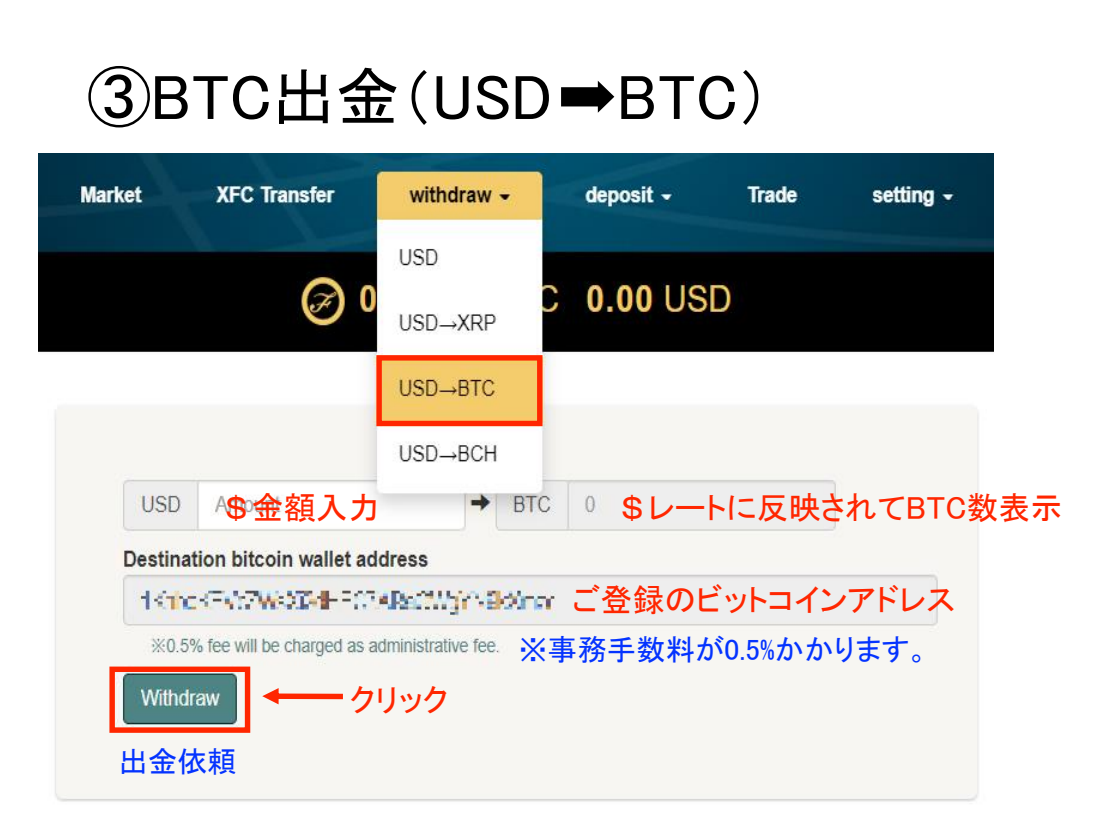

※USD出金と同様にアクティベートメールが送信されます。 文中の「Withdraw(activate)」をクリックし、 ステータスが「Processed」に変わったかご確認下さい。 また、ご出金の際にはご本人様確認を実施しております。 <u>support@fusioncoin.net</u> 宛にご本人様確認書類をお送りください。 ご送付頂いてから1~3営業日で指定アドレスに送信されます。

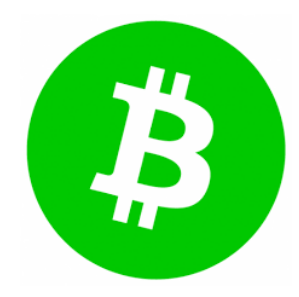

#### ④BCH出金(USD➡BCH)

| Market XFC Transfer            | withdraw -          | deposit -  | Trade  | setting - |
|--------------------------------|---------------------|------------|--------|-----------|
| 0.0                            | USD                 |            |        |           |
|                                | USD→XRP             | ; 0.00 USL | )      |           |
|                                | USD→BTC             |            |        |           |
|                                | USD→BCH             |            |        |           |
| USD Amount \$ 金額               | 入力 → ВСН            | ◎ \$レート    | に反映さ   | れてBTC数家   |
| Destination bitcoin cash wa    | llet address        |            |        |           |
| a yr Daferfa Sapá              | See of The Part     | ご登録のビ      | ットコイン  | ノキャッシュア   |
| %0.5% fee will be charged as a | administrative fee. | 事務手数料が     | 0.5%かか | ります。      |
| Withdraw ケ                     | リック                 |            |        |           |
| 山合大超                           |                     |            |        |           |

※USD出金と同様にアクティベートメールが送信されます。 文中の「Withdraw(activate)」をクリックし、 ステータスが「Processed」に変わったかご確認下さい。 また、ご出金の際にはご本人様確認を実施しております。 <u>support@fusioncoin.net</u>宛にご本人様確認書類をお送りください。 ご送付頂いてから1~3営業日で指定アドレスに送信されます。

### XFC送金手順:XFC Transfer

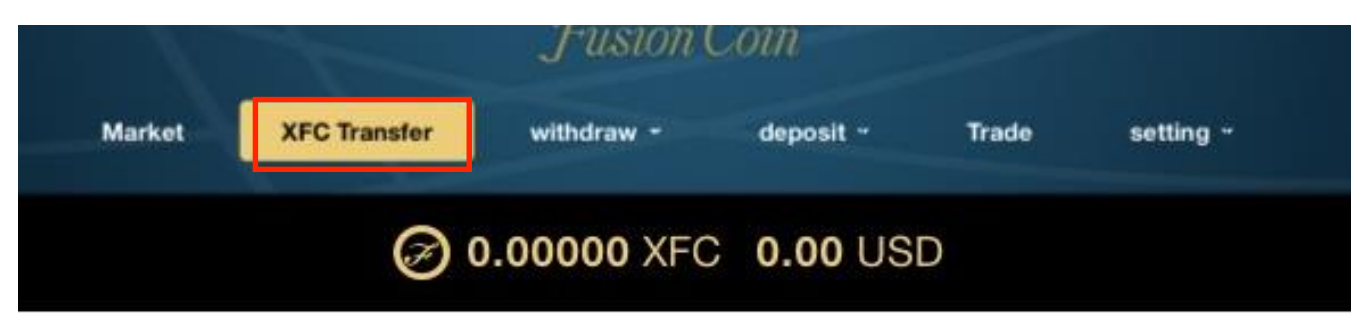

| destination Fusionアドレス入力                                                  | confirm                      |  |  |
|---------------------------------------------------------------------------|------------------------------|--|--|
| XFC XFC Amount XFC数入力                                                     | ┣<br>Fusionアドレス当否を確認         |  |  |
| *0.001% fee will be charged as administrative fee.<br>※事務手数料が0.001%かかります。 | (お客様のFusionアドレ<br>「会員情報」のページ |  |  |
| ок ← クリック                                                                 | 一番下に表示されま                    |  |  |

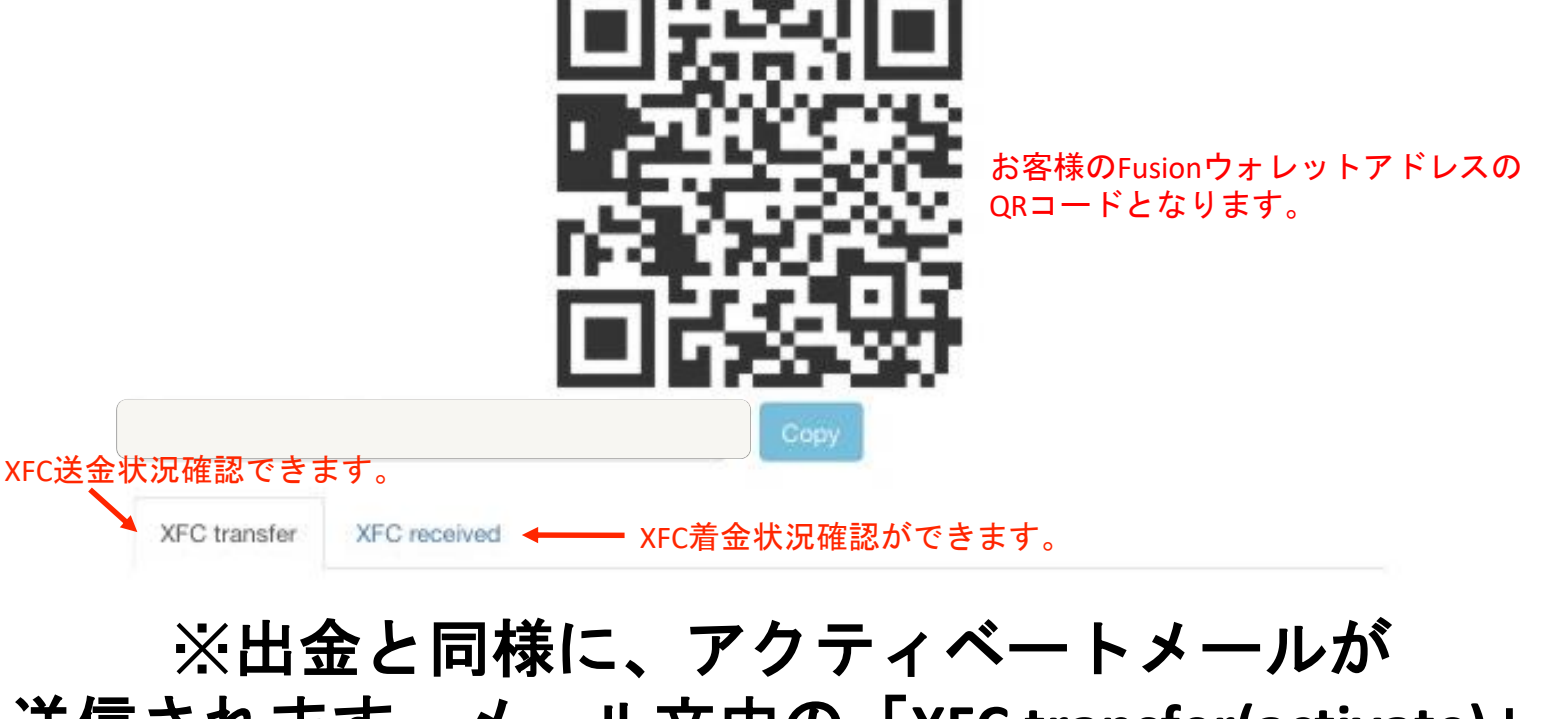

送信されます。メール文中の「XFC transfer(activate)」 をクリックすると即時に送信されます。 (アクティベートをクリックするとログイン画面が表示される 場合は、再度ログインするとアクティベート出来ます。)

XFC送金キャンセル方法

| Vor transfer request is received. Now you receive an e-mail and please activate the transaction.         Vor transfer request is received. Now you receive an e-mail and please activate the transaction.         Vor fusion wallet address         view function         view function                                                                                                    |   |          | setting -           | Trade     | deposit -          | XFC Transfer withde                    | Market                                             |                   |        |
|----------------------------------------------------------------------------------------------------|---|----------|---------------------|-----------|--------------------|----------------------------------------|----------------------------------------------------|-------------------|--------|
| Vour transfer request is received. Now you receive an e-mail and please activate the transaction.         Vour function         destination         monit         Stackt.Rzse code Rates code status         XFC transfer         XFC transfer      <                                                                                                    |   |          |                     | = USD     | XFC                | 2 in team                              |                                                    |                   |        |
| destination       confirm                                                                                                    | × | ×        |                     |           | saction.           | ceive an e-mail and please activate th | quest is received. Now you re                      | Your transfer rec |        |
| destination       confirm         VFC XFC Amount       0.001% fee will be charged as administrative fee.         Image: Confirm       Image: Confirm         Stackt況を確認できます。       Confirm         VFC transfer       XFC received         Amount       Fee         Remittance to       Remittance date       status         Image: Confirm       Image: Confirm         Image: Confirm       Image: Confirm       Image: Confirm                                                                                                    |   |          |                     | t address | Your Fusion wallet |                                        |                                                    |                   |        |
| XFC XFC Amount         30.001% fee will be charged as administrative         CK         S金状況を確認できます。         XFC transfer         XFC received         Amount         Fee         Remittance to         Remittance date         Status         In TXFC         In TXFC     <                                                                                                    |   |          |                     | S D       | 飘                  | confirm                                | destination<br>destination                         |                   |        |
| 金状況を確認できます。<br>XFC received<br>Amount Fee Remittance to Remittance date status<br>・・・・、XFC ・・・・・・・・・・・・・・・・・・・・・・・・・・・・・・・・・・・・                                                                                                    |   |          | 100                 |           | (B)                | ged as administrative                  | XFC XFC Amount<br>%0.001% fee will be char<br>fee. |                   |        |
| XFC transfer     XFC received     着金状況を確認できます。       Amount     Fee     Remittance to     Remittance date     status       IT XFC     IT XFC     IT XFC     IT XFC     IT XFC                                                                                                    |   | Сору     | <b>;</b>            |           |                    |                                        | ок<br>sto                                          | 確認でき              | €金状況を≀ |
| XFC transfer       XFC received         Amount       Fee       Remittance to       Remittance date       status         IT XFC       IT XFC |   |          |                     | ます。       | 確認できる              | 着金状况                                   |                                                    |                   |        |
| Amount     Fee     Remittance to     Remittance date     status       LTXFC     LTXFC     LTXFC     LTXFC     LTXFC                                                                                                    |   |          |                     |           |                    |                                        | XFC received                                       | XFC transfer      |        |
|                                                                                                    |   |          | status              |           | Remittance date    | Remittance to                          | Fee                                                | Amount            |        |
|                                                                                                    |   | Cancel   | vvalting activation | -         |                    | No. C. Marca                           |                                                    | STR XFC           |        |
|                                                                                                    |   | <u> </u> | Complete            | -         | 105 14 <b>7</b> -1 | Records Styles                         | I HONONI XFC                                       | = = = XFC         |        |
| LITXFC LITXFC Complete                                                                                                    |   |          | Complete            | -         |                    | Set your                               | E = TXFC                                           | SI T XFC          |        |
| TT = XFC THE XFC Complete                                                                                                    |   |          | Complete            | -         |                    | b around strains                       | I III XFC                                          | = = = XFC         |        |

キャンセルしたい時はここをクリックします。 ※アクティベート後は出来ません。

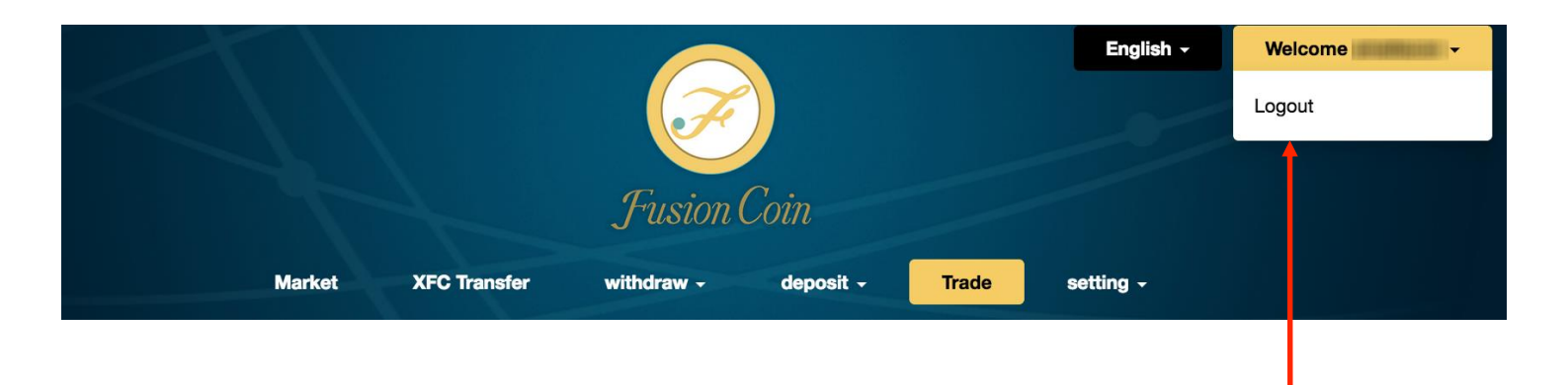

#### ログアウト手順:Logout こちらをクリックします

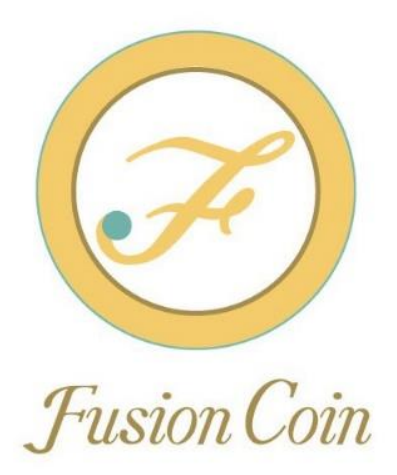